#### **ChemDraw Assignment**

#### Molecules, Conformational Representations and Reaction Schemes

Using the ACS Document 1996 template within ChemDraw, provide accurate renderings of the hand-drawn images below. Pay careful attention to specifications of conformation and/or stereochemistry. Include in your ChemDraw structures any hydrogens or lone pairs explicitly shown. You can use the link on the 310L web page and your NKU email address to get a copy of ChemDraw on your home computer.

This assignment is due at the beginning of the experiment "Thin Layer Chromatography".

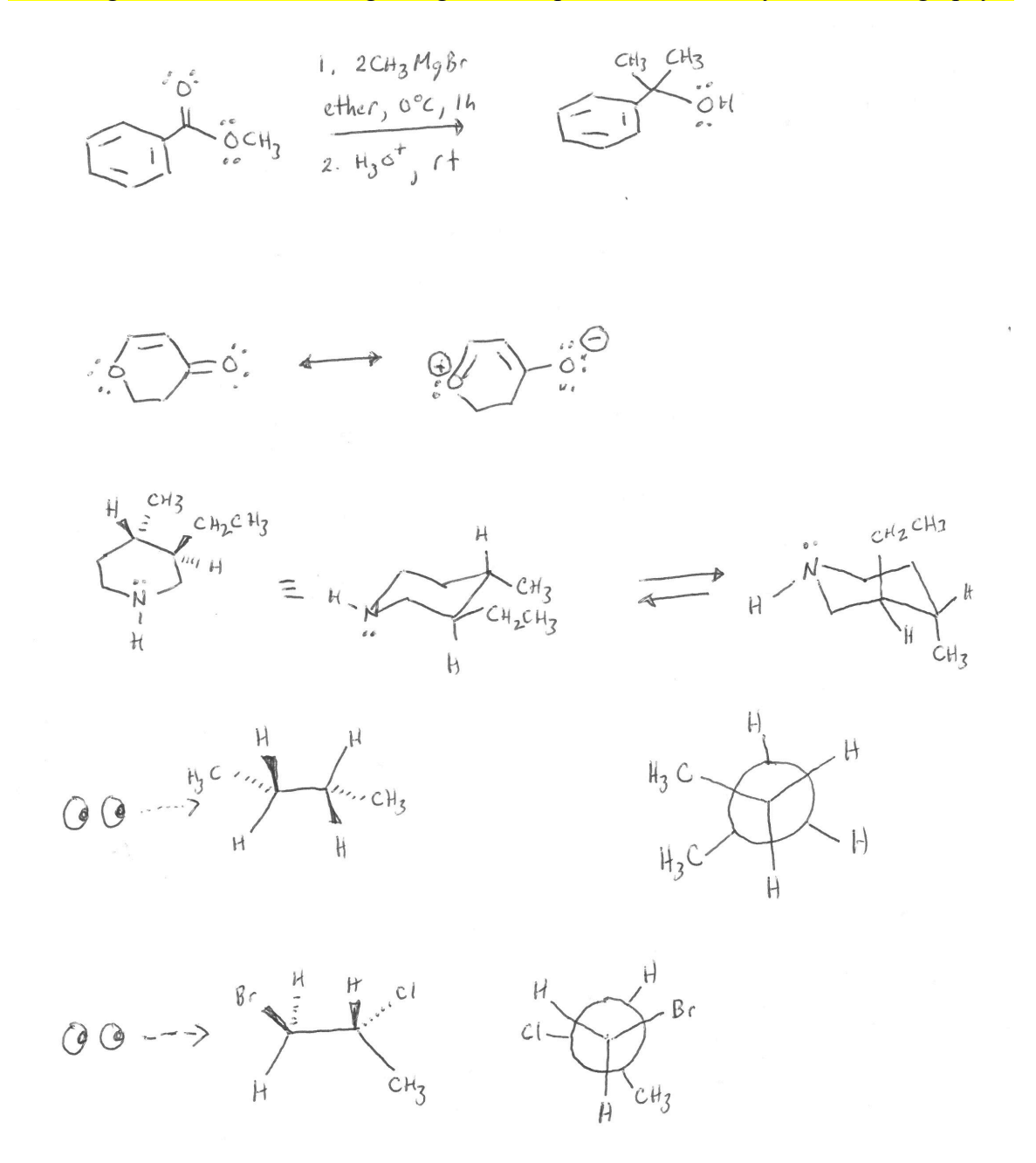

## **ChemDraw Instructions**

#### 1. Where to download the ChemDraw?

http://sitelicense.cambridgesoft.com/sitelicense.cfm?sid=2863

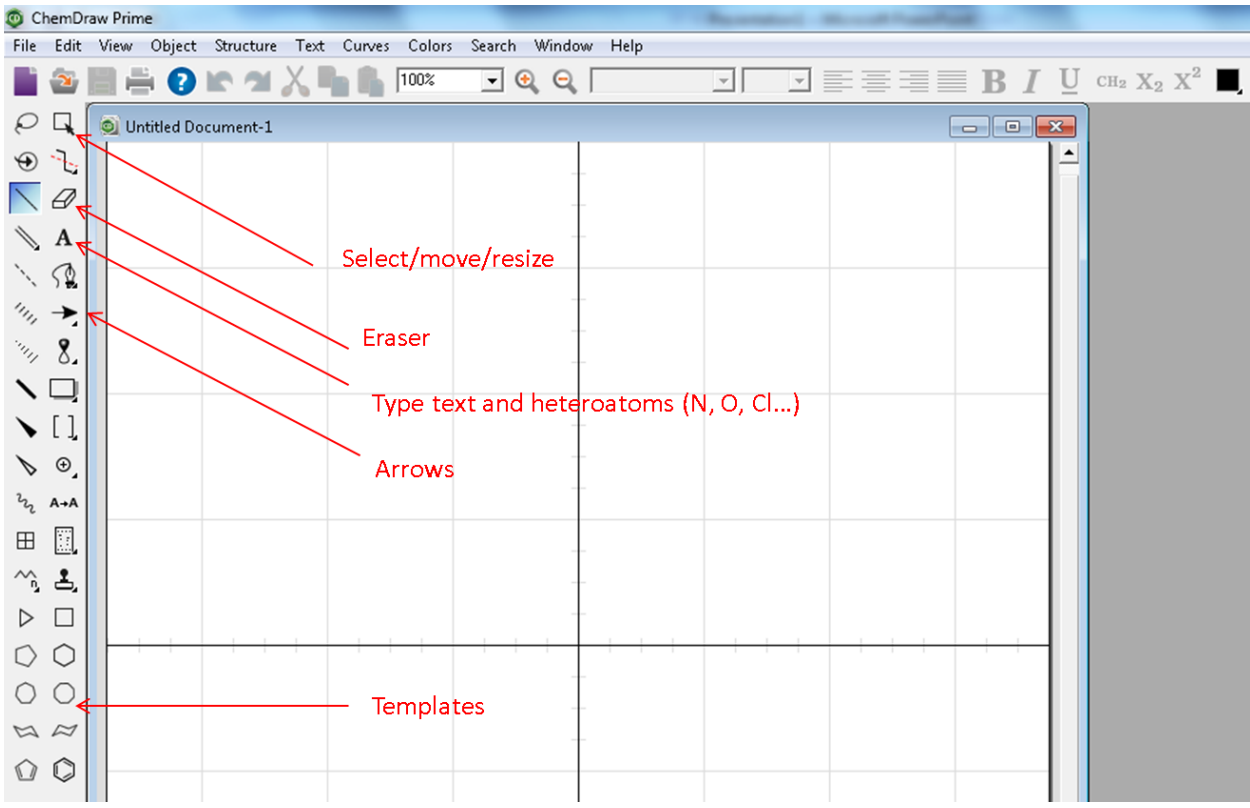

#### 2. Locate these buttons

## 3. Load standard ACS structure drawing settings:

| O ChemDraw Prime   |            |          |                                         |                |         |        |        |              |      |     | MILL DECEMBER Later Compatibility In |
|--------------------|------------|----------|-----------------------------------------|----------------|---------|--------|--------|--------------|------|-----|--------------------------------------|
| File               | Edit       | View     | Object                                  | Structure      | Text    | Curves | Colors | Search       | Wind | low | Help                                 |
| 1                  | 2          | H ł      | 0                                       | bject Setting: | 5       |        | _      |              | 8    |     |                                      |
| $\rho$             |            | <b>N</b> | A                                       | oply Object S  | ettings | from   | _      |              | •    |     | Other                                |
|                    | 7          |          |                                         | xed Lengths    |         |        |        | Ctrl+        | -    |     | Current Document                     |
| Ð                  | 13         |          | Fr.                                     | xed Angles     |         |        |        | Ctrl+        | 'E   |     | ACS Document 1996                    |
| /                  | Ø          |          | Sł                                      | iow Stereoch   | emistry | /      |        |              |      |     | Adv. Synth. Catal. Document          |
|                    | Α          |          | At                                      | tach Data      |         |        |        |              |      |     | I Draw Styles                        |
| ς."                | 1          |          | A                                       | nnotate        |         |        |        |              |      |     | J. Chin. Chem. Soc. Document         |
| ì                  | )¥.        |          | C                                       | enter on Pag   | e       |        |        |              |      |     | J. Het. Chem                         |
| 111                | →.         |          | A                                       | ign            |         |        |        |              | •    |     | J. Mol. Mod. (1 Column)              |
| 1411               | 8,         |          | Di                                      | stribute       |         |        |        |              |      |     | J. Mol. Mod. (2 Column)              |
| 1                  |            |          | A                                       | dd Frame       |         |        |        |              | +    |     | New A4 Document                      |
|                    |            |          | G                                       |                |         |        |        | Chulu        | G    |     | New Document                         |
| •                  | LŢ         |          |                                         | aroun          |         |        | ci     | ift - Ctrl - | G    |     | New Slide                            |
| P                  | ⊕_         |          | 10                                      | in             |         |        | 51     | Ctrl.        |      |     | Phytomedicine Document               |
| 22                 | A→A        |          | ,,,,,,,,,,,,,,,,,,,,,,,,,,,,,,,,,,,,,,, |                |         |        |        | Cur          | ~    |     | RSC (1 Column) Document              |
| Ш                  | 1          |          | Br                                      | ing to Front   |         |        |        | F            | -2   |     | RSC (2 Column) Document              |
|                    |            |          | Se                                      | nd to Back     |         |        |        | F            | -3   |     | Science of Synthesis                 |
| ĵ,                 | æ,         |          | FI                                      | atten          |         |        |        |              |      |     | Show Terminal Carbon Labels          |
| $\triangleright$   |            |          | FI                                      | ip Horizontal  |         |        | Sł     | nift+Ctrl+   | н    |     | SYNTHESIS, SYNLETT Document          |
| $\square$          | $\bigcirc$ | $\vdash$ | FI                                      | ip Vertical    |         |        | SI     | hift+Ctrl+   | .v   |     | Verlag Helv, Chim, Acta Doc          |
| 0                  |            |          | Re                                      | otate 180° Ho  | rizonta | L      | Alt+Sh | nift+Ctrl+   | нĻ   | 1   | wiley Document                       |
| 0                  | 0          |          | Re                                      | otate 180° Ve  | rtical  |        | Alt+S  | hift+Ctrl+   | V    | -   |                                      |
| $\bowtie$          | $\approx$  |          | Re                                      | otate          |         |        |        | Ctrl +       | R    | -   |                                      |
| $\hat{\mathbf{O}}$ | $\bigcirc$ |          | So                                      | ale            |         |        |        | Ctrl +       | ·К   |     |                                      |
|                    | •          |          |                                         |                |         |        |        |              |      | -   |                                      |

# 4. The program has several useful templates included. Left click and hold the template button and move the cursor to desired template and release the mouse.

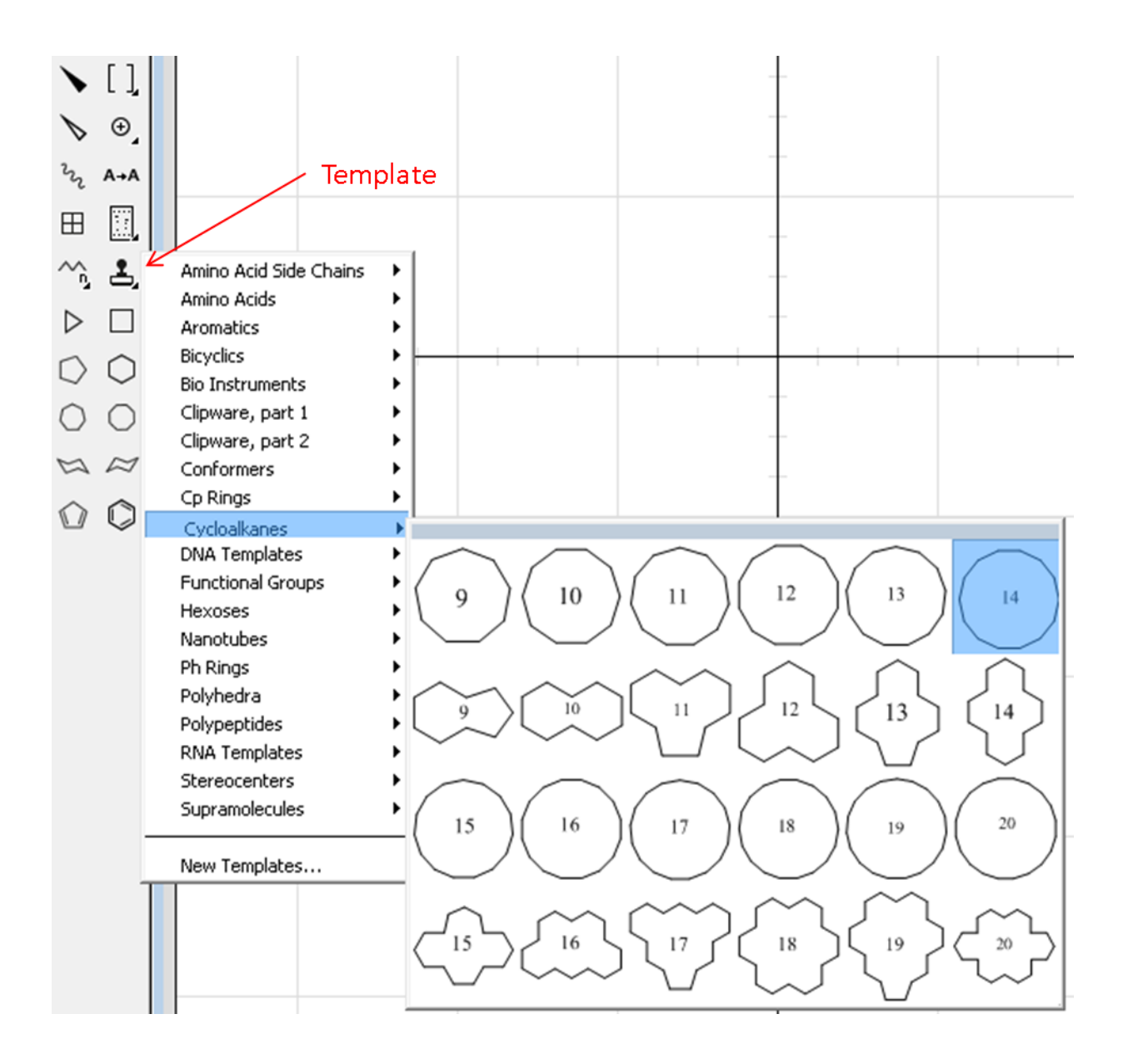

### 5. How to show charges on an atom?

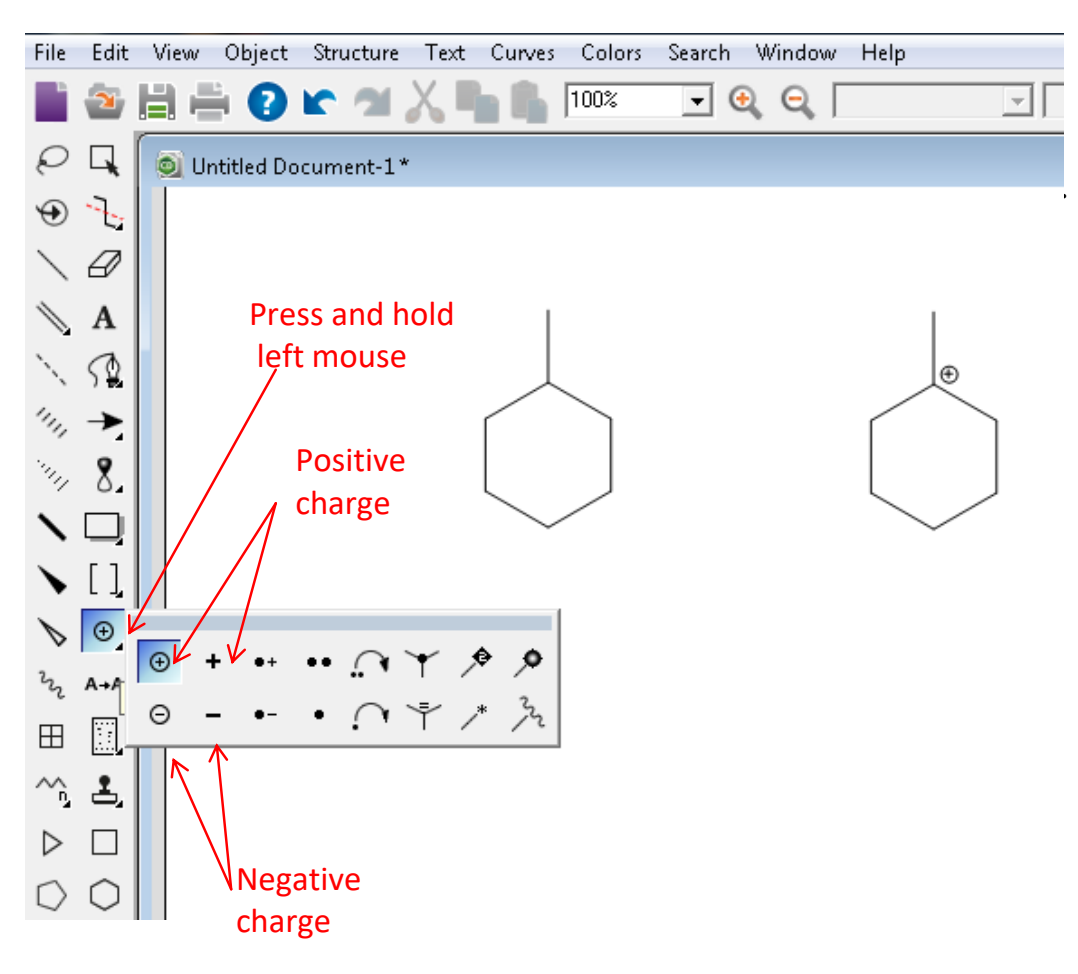